## Inloggning Lösen

För att lämna Lösenrapport på Lösen krävs att du är medlem hos Maskinentreprenörerna och att du skapar ett inloggningskonto med BankID.

Maskinentreprenörerna har uppdaterat sin inloggningslösning och använder nu Svenskt Näringslivs gemensamma inloggningslösning. Det innebär att det är samma inloggning till både Lösenrapportering och me.se.

Inloggningskonto till både <u>https://me.se</u> och <u>https://losenrapportering.se</u> skapar du första gången du loggar in, oavsett om du väljer att logga in på me.se eller Lösenrapportering.

Vid skapandet av kontot kollar vi sedan upp att du är medlem hos Maskinentreprenörerna och att ditt konto har rätt behörighet (dvs att även du är medlem inom Maskinentreprenörerna) finns för användaren.

## Logga in eller skapa inloggningskonto till me.se och losenrapportering.se

- 1. Gå till https://www.losenrapportering.se/.
- 2. Klicka på "Logga in/ skapa konto". Välj därefter "Maskinentreprenörerna".

| Nedan arbetsgivarorganisationer har med fackförbundet Byggnads i sina respektive kollektivavtal kommit<br>överens om att företag löpande ska rapportera in ett lönegranskningsunderlag. Detta enligt de bestämmelser | Nyheter Lösenrapportering                                                                                                    |
|----------------------------------------------------------------------------------------------------|----------------------------------------------------------------------------------------------------|
| som finns reglerat inom respektive kollektivavtal kring detta.                                                                                                    | <ul> <li>Tisdag den 17 december mellan kl. 17-19 kommer<br/>losenrapportering.se att vara stängd pga. underhåll.</li> </ul>                                                                                                    |
| Logga in för att lämna ditt granskningsunderlag.<br>Se nedan vad som gäller för respektive organisation ditt företag är medlem hos.                                                                                  | Det innebär att det inte är möjligt att rapportera in<br>löner under denna tid.                                                                                                    |
| LOGGA IN / SKAPA KONTO                                                                                                    | <ul> <li>Pran 25 november körnner för installatorsföretagens<br/>medlemmar fördelningstal automatiskt att framgå nå<br/>företaget uppger Yrkeskategori.</li> </ul>                                                                                      |
| Se Lathund - inloggning Byggföretagen                                                                                                    | <ul> <li>Medlemsföretag i Installatörsföretagen som loggar ir<br/>i Lösen med lösenord kan from den 25 november ta</li> </ul>                                                                                                    |
| Se Lathund - inloggning Maskinentreprenörerna                                                                                                    | del av tidigare inlämnade rapporter.                                                                                                    |
| Se Lathund - inloggning Installatörsföretagen                                                                                                    | <ul> <li>Från 1 oktober 2024 ska alla medlemsföretag i<br/>Installatörsföretagen som tillämpar<br/>Teknikinstallationsavtalet VVS &amp; Kyl och/eller Plåt-<br/>och Ventilationsavtalet rapportera<br/>lönegranskningsunderlag till Byggnads</li> </ul> |
|                                                                                                    | Nya regler om lönetillägg i Byggavtalet                                                                                                    |
|                                                                                                    |                                                                                                    |
|                                                                                                    | Installatörs<br>företagen                                                                                                    |

3. Klicka på Fortsätt för att gå vidare till Lösenrapportering.

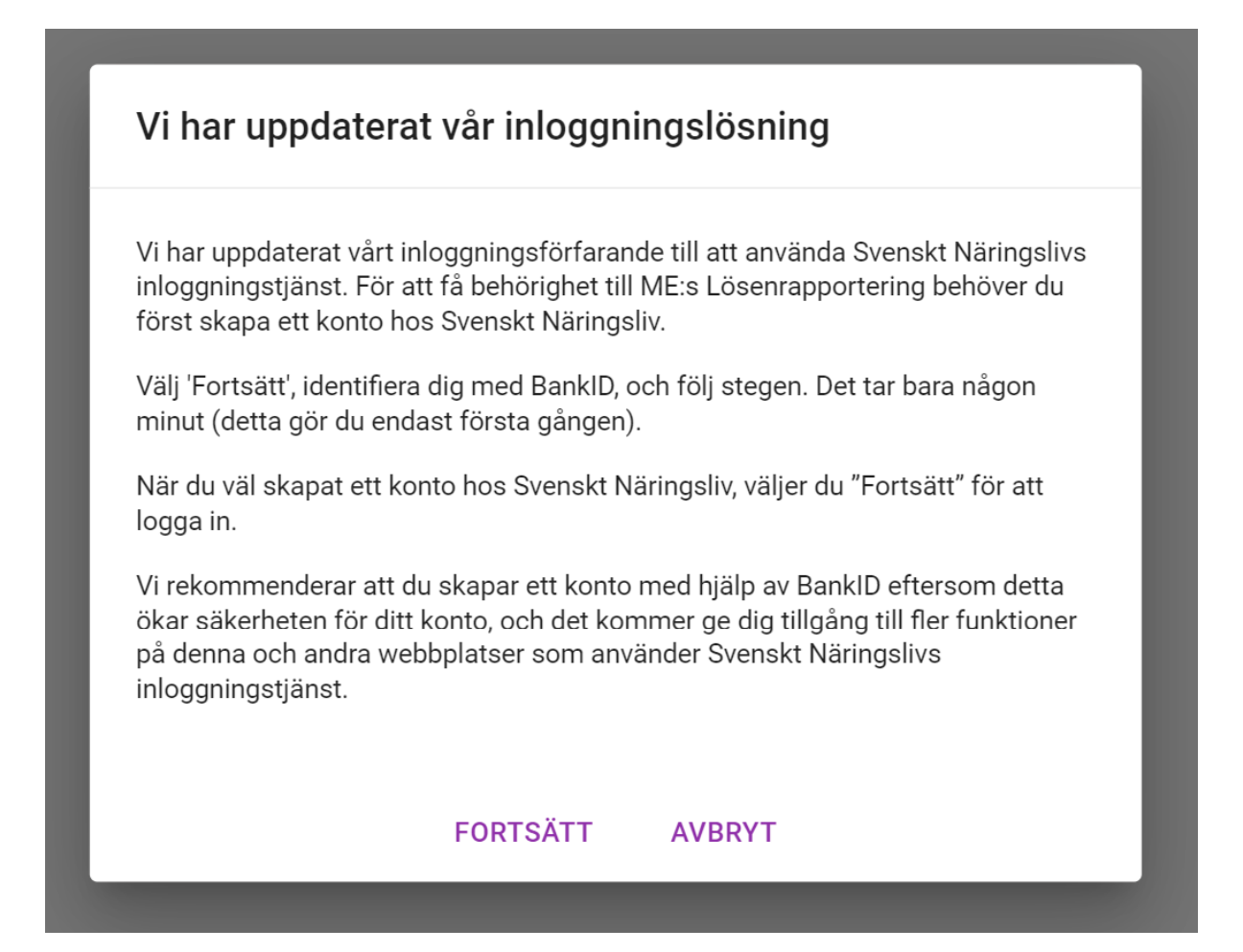

4. Du kommer nu till en vy där du ska identifiera dig med BankID. Identifiera dig med BankID.

Om du redan verifierat ditt medlemskap kommer du att loggas in till Lösenrapportering efter detta steg.

Om det är första gången du vill logga in kommer du behöva skapa ett konto med den nya inloggningslösningen och verifiera ditt medlemskap hos Maskinentreprenörerna.

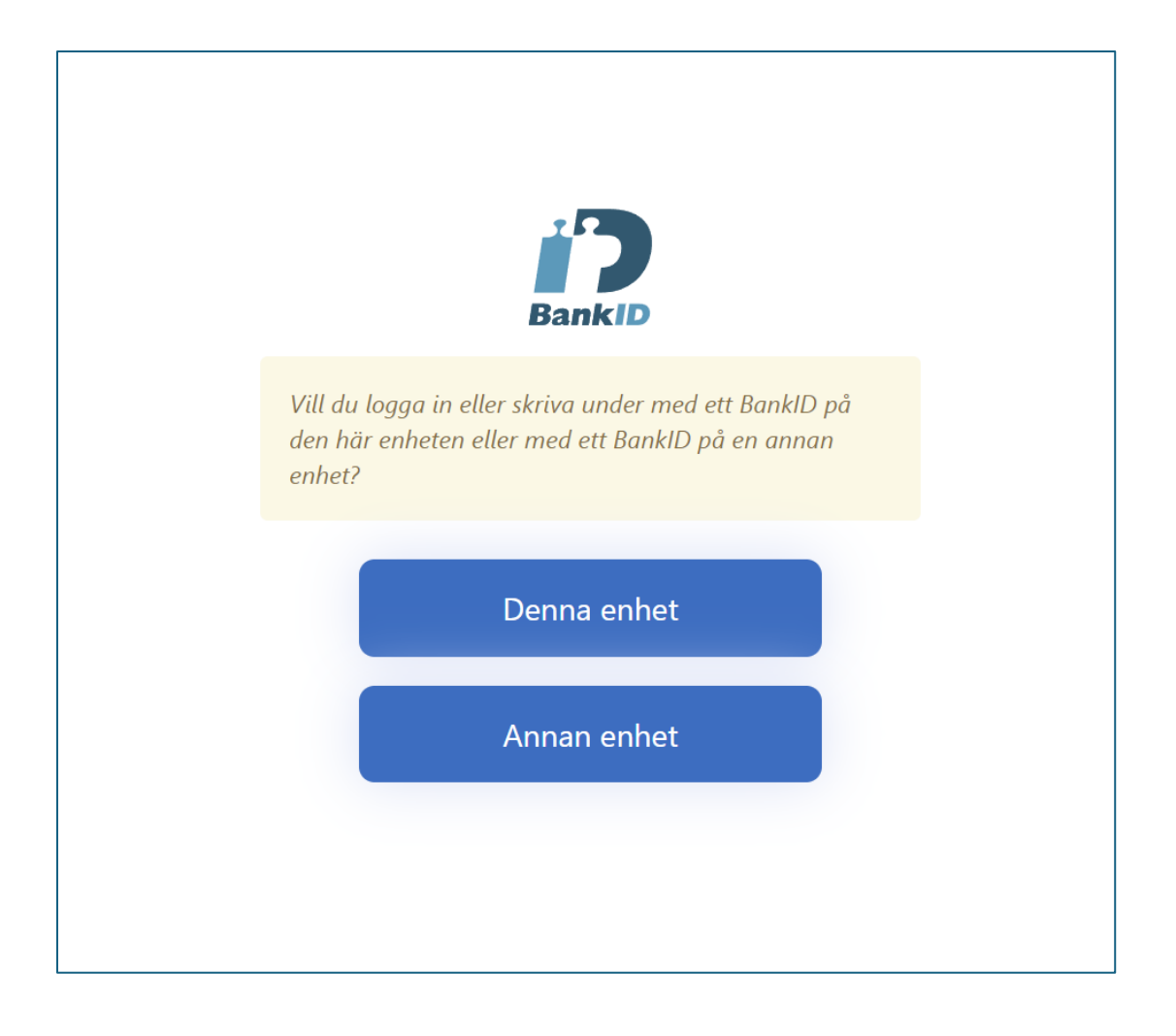

## Verifiera medlemskap hos Maskinentreprenörerna

5. I nästa steg anger du en epostadress som du har åtkomst till. Klicka därefter på "Skicka veriferingskod". En kod skickas då till den e-postadress du angav. Fyll i den koden innan du fortsätter mata in uppgifter.

| MASKIN<br>ENTREPRE<br>NÖRERNA                                         | SVENSKT NÄRINGSLIV                           |
|-----------------------------------------------------------------------|----------------------------------------------|
| Förnamn                                                               |                                              |
| Tomas                                                                 |                                              |
| Efternamn                                                             |                                              |
| Hanzzon                                                               |                                              |
| E-postadress                                                          |                                              |
| hanzzontomas@gmail.com                                                |                                              |
|                                                                       | Skicka verifieringskod                       |
| Avbryt                                                                |                                              |
| Genom att skapa ett konto godkänner du våra Användarvillkor och intyg | gar att du läst vår <u>Integritetspolicy</u> |

| ≡                                                                                                    | MASKIN<br>ENTREPRE<br>NÖRERNA                                    | SVENSKT NÄRINGSLIV                                           |
|----------------------------------------------------------------------------------------------------|------------------------------------------------------------------|--------------------------------------------------------------|
| Förnamn                                                                                                    |                                                                  |                                                              |
| Tomas                                                                                                    |                                                                  |                                                              |
| Efternamn                                                                                                    |                                                                  |                                                              |
| Hanzzon                                                                                                    |                                                                  |                                                              |
| En verifieringskod<br>i den i fältet neda                                                                        | d har skickats till den angivna<br>n.                            | a e-postadressen, vänligen fyll                              |
| En verifieringskod<br>i den i fältet neda<br>E-postadress<br>hanzzontomas@                                       | d har skickats till den angivna<br>n.<br>Ogmail.com              | a e-postadressen, vänligen fyll                              |
| En verifieringskog<br>i den i fältet neda<br>E-postadress<br>hanzzontomas@<br>Verifieringskod                    | d har skickats till den angivna<br>n.<br>Ogmail.com              | a e-postadressen, vänligen fyll                              |
| En verifieringskod<br>i den i fältet neda<br>E-postadress<br>hanzzontomas@<br>Verifieringskod<br>Verifieringskod | d har skickats till den angivna<br>n.<br>Øgmail.com              | a e-postadressen, vänligen fyll                              |
| En verifieringskod<br>i den i fältet neda<br>E-postadress<br>hanzzontomas@<br>Verifieringskod<br>Verifieringskod | d har skickats till den angivna<br>n.<br>Ogmail.com<br>Verifiera | a e-postadressen, vänligen fyll<br>Skicka ny verifieringskod |
| En verifieringskod<br>i den i fältet neda<br>E-postadress<br>hanzzontomas@<br>Verifieringskod<br>Verifieringskod | d har skickats till den angivna<br>n.<br>Øgmail.com<br>Verifiera | a e-postadressen, vänligen fyll<br>Skicka ny verifieringskod |

6. När du verifierat epostadressen klickar du på "Skapa konto".

| MASKIN<br>ENTREPRE<br>NÖRERNA                          | SVENSKT NÄRINGSLIV              |
|--------------------------------------------------------|---------------------------------|
| Förnamn                                                |                                 |
| Tomas                                                  |                                 |
| Efternamn                                              |                                 |
| Hanzzon                                                |                                 |
| <i>E-postadressen är nu verifierad</i><br>E-postadress |                                 |
| hanzzontomas@gmail.com                                 |                                 |
|                                                        |                                 |
|                                                        | Byt e-postadress                |
| Avbryt                                                 | Byt e-postadress<br>Skapa konto |

7. Ange organisationsnummer och medlemsnummer till det medlemsföretag du tillhör. Klicka därefter på "Nästa".

| <b>Skapa konto</b><br>Som inloggad får du utökad information, tillg<br>behöver för att utnyttja ME:s medlemsrabatt<br>redaktör själv kan ändra.) | ång till blanketter och den information du<br>er. (Detta är en ingress som du som |
|----------------------------------------------------------------------------------------------------|-----------------------------------------------------------------------------------|
| (Detta är ett rich-text-fält som du som redaktör själv                                                                                           | kan ändra. Den kan också lämnas tom.)                                             |
| Skapa konto för hanzzontomas<br>Medlemsföretag                                                                                                   | @gmail.com                                                                        |
| Organisationsnummer                                                                                                    |                                                                                   |
| Medlemsnummer                                                                                                    | J                                                                                 |
| 1061316                                                                                                    |                                                                                   |
|                                                                                                    |                                                                                   |
|                                                                                                    | Nästa                                                                             |

8. Ange därefter kontaktuppgifter, arbetsställe och roll. Klicka därefter på "Nästa".

| Skapa konto för hanzzontomas@gmail.com               |
|------------------------------------------------------|
| <b>Medlemsföretag</b><br>123456-1234 Företagsnamn AB |
| Kontaktuppgifter                                     |
| Telefonnummer                                        |
| Mobilnummer                                          |
| Arbetsställe                                         |
| Välj din arbetsplats                                 |
| Välj din primära befattning                          |
| Nästa                                                |

9. Ditt konto har nu skapats och du kan återgå till https://www.losenrapportering.se/.

## Skapa konto

Som inloggad får du utökad information, tillgång till blanketter och den information du behöver för att utnyttja ME:s medlemsrabatter. (Detta är en ingress som du som redaktör själv kan ändra.)

(Detta är ett rich-text-fält som du som redaktör själv kan ändra. Den kan också lämnas tom.)

Ditt konto har nu skapats och du har loggats in på webbplatsen.